## **ARTIGO: 11955**

sistema Bling - fazer limpeza em massa de notas de serviço

Esses passos funcionam foram validados em 29/Junho/2021

Passo 1 - abrir a listagem menu Serviço > Nota de serviço

Passo 2 - navegar pra ultima pagina, pra operar nos itens mais antigos

Passo 3 - Com os itens na tela, abrir o Console do navegador, no Chrome é pressionando tecla f12

Passo 4 - Copia e colar código Javascript no console do navegador

Pra isso faça os passos: Copiar o código(abaixo) e clicar com botão direto em área branca qualquer do console e escolher a função colar

----- início código ------

var func = function(i, el){ var el = \$(el); console.log('total li size is = ' + el.find("li").size()); var li = el.find('li').filter(function(){var it = \$(this); console.log(it.text()); return it.text() == 'Pendente'}); li.find('a').trigger('click'); console.log('li is = ' + li.text()); console.log('-------'); }

\$('table.tabela-listagem tr:visible td.context-menu-item ul').each(func)

----- fim código ------

Passo 5 - Após colar pressionar enter no console pra executar

O que será feito é automaticamente mudar status dos itens pra Pendente, pois não tem essa opção para múltiplos itens na tela do usuário.

Passo 6 - Aguardar uns 45 segundos pro script operar, e então selecionar todos itens na listagem e selecionar excluir, lixeira canto direito acima.

Passo 7 - repetir o passo 4 em diante até ter excluído quantidade suficiente.

Fim